# Información para la solicitud de las Becas y ayudas para Alumnado con Necesidad Específica de Apoyo Educativo (Curso 2024-2025)

Para solicitar esta ayuda, es necesario ingresar en la sede electrónica del Ministerio de Educación por el siguiente enlace:

https://www.educacionfpydeportes.gob.es/servicios-alciudadano/catalogo/general/05/050140/ficha/050140-2024.html

Acordaros de tener a mano y escaneados, si corresponde, informes médicos, certificados de discapacidad y de familia numerosa actualizados, porque os lo pedirán adjuntar en la solicitud.

Al entrar en el enlace, os encontraréis con una página con información general sobre esta beca, como se ve en la siguiente imagen:

|                                                                                                    | Acceso a la tramitación on sodo electrónica                                                                                                    |  |
|----------------------------------------------------------------------------------------------------|----------------------------------------------------------------------------------------------------|--|
|                                                                                                    | Plazo de presentación de solicitudes: ABIERTO desde el 30 de abril de 2024 hasta el 13 de septiembre de 2024                                                                                                    |  |
|                                                                                                    | Toda la información sobre esta convocatoria (ayudas de apoyo educativo) podrás encontrarla en:<br>Portal de BECAS de EDUCACIÓN @                                                                                                    |  |
| Índice                                                                                                    |                                                                                                    |  |
| <ul> <li>Información general<br/>Descripción Más Infor</li> </ul>                                                               | mación                                                                                                    |  |
| Convocatoria                                                                                                    |                                                                                                    |  |
| <ul> <li>Solicitud</li> <li>Plazo de presentación</li> </ul>                                                                    | de solicitudes                                                                                                    |  |
| <ul> <li>Más información</li> <li>Contacto Información</li> </ul>                                                               | de SIA Información de la Pasarela Digital Única Otras convocatorias                                                                                                    |  |
| Información gen                                                                                                    | eral                                                                                                    |  |
| Descripción                                                                                                    | Becas y ayudas para alumnos con necesidad específica de apoyo educativo                                                                                                    |  |
| Más Información                                                                                                    | <ul> <li>Recuerda que solo se admitirán aquellas solicitudes presentadas del 30 de abril al 13 de septiembre de 2024.</li> <li>Ten en cuenta que estas ayudas y subvenciones son incompatibles con la <u>beca general para estudios postobligatorios</u>.</li> <li>Información en la Base de Datos Nacional de Subvenciones (#)</li> </ul>                                                                                                    |  |
| Convocatoria                                                                                                    |                                                                                                    |  |
|                                                                                                    |                                                                                                    |  |
| Información                                                                                                    | <ul> <li>Anuncio del extracto de la convocatoria BOE</li> <li>Fecha de publicación en el BOE: 19 de abril de 2024</li> <li>Convocatoria №</li> </ul>                                                                                                    |  |
| Información<br>Solicitud                                                                                                    | ■ <u>Anuncio del extracto de la convocatoria</u> <b>BOE</b><br>Fecha de publicación en el BOE: 19 de abril de 2024<br>■ <u>Convocatoria</u> <sup>B</sup>                                                                                                    |  |
| Información<br>Solicitud<br>Plazo de presentación<br>de solicitudes                                                             | Anuncio del extracto de la convocatoria BOE<br>Fecha de publicación en el BOE: 19 de abril de 2024     Convocatoria      Desde el 30 de abril de 2024     Hasta el 13 de septiembre de 2024                                                                                                    |  |
| Información<br>Solicitud<br>Plazo de presentación<br>de solicitudes                                                             | Anuncio del extracto de la convocatoria BOE<br>Fecha de publicación en el BOE: 19 de abril de 2024     Convocatoria R      Desde el 30 de abril de 2024     Hasta el 13 de septiembre de 2024 Plazo de presentación de solicitudes abierto                                                                                                    |  |
| Información<br>Solicitud<br>Plazo de presentación<br>de solicitudes<br>Más información                                          | <ul> <li>Anuncio del extracto de la convocatoria BOE<br/>Fecha de publicación en el BOE: 19 de abril de 2024</li> <li>Convocatoria R</li> </ul> Desde el 30 de abril de 2024 <ul> <li>Hasta el 13 de septiembre de 2024</li> </ul> Plazo de presentación de solicitudes abierto                                                                                                    |  |
| Información<br>Solicitud<br>Plazo de presentación<br>de solicitudes<br>Más información<br>Contacto                              | Anuncio del extracto de la convocatoria BOE<br>Fecha de publicación en el BOE: 19 de abril de 2024     Convocatoria R      Desde el 30 de abril de 2024     Hasta el 13 de septiembre de 2024 Plazo de presentación de solicitudes abierto Las consultas sobre el procedimiento pueden realizarse por cualquiera de los medios que se encuentran en la página de Información administrativa (      Las consultas sobre el procedimiento pueden realizarse por cualquiera de los medios que se encuentran en la página de Información administrativa (                             |  |
| Información<br>Solicitud<br>Plazo de presentación<br>de solicitudes<br><u>Más información</u><br>Contacto<br>Información de SIA | <ul> <li>Anuncio del extracto de la convocatoria BOE<br/>Fecha de publicación en el BOE: 19 de abril de 2024</li> <li>Convocatoria IR</li> <li>Desde el 30 de abril de 2024</li> <li>Hasta el 13 de septiembre de 2024</li> <li>Plazo de presentación de solicitudes abierto</li> </ul> Las consultas sobre el procedimiento pueden realizarse por cualquiera de los medios que se encuentran en la página de Información administrativa (P) Denominación del trámite: Becas y ayudas para alumnos con necesidad especifica de apoyo educativo <ul> <li>Código: 050140</li> </ul> |  |

Arriba del todo, aparece un cuadro donde se lee "Acceso a la tramitación en sede electrónica".

| Más Información                                                  | Recuerda que solo se admitrán aquellas solicitudes presentadas del 30 de abril al 13 de septiembre de 2024.     Ten en cuenta que estas ayudas y subvenciones son incompatibles con la <u>beca general para estudios postobligatorios</u> .     (#     Información en la Base de Datos Nacional de Subvenciones. |      |
|------------------------------------------------------------------|----------------------------------------------------------------------------------------------------|------|
| Descripción                                                      | Becas y ayudas para alumnos con necesidad específica de apoyo educativo                                                                                                    |      |
| nformación gen                                                   | eral                                                                                                    | Subi |
| Contacto Información                                             | de SIA. Información de la Pasarela Digital Única. Otras convocatorias                                                                                                    |      |
| Plazo de presentación                                            | de solicitudes                                                                                                    |      |
| Información                                                      |                                                                                                    |      |
| Convocatoria                                                     |                                                                                                    |      |
| <ul> <li>Información general<br/>Descripción Más John</li> </ul> | markin                                                                                                    |      |
| Índice                                                           |                                                                                                    |      |
|                                                                  | Portal de BECAS de EDUCACION (8                                                                                                    |      |
|                                                                  | Toda la información sobre esta convocatoria (ayudas de apoyo educativo) podrás encontraría en:                                                                                                    |      |
|                                                                  | Acceso a la tramitación en sede electrónica  Plazo de presentación de solicitudes: ABIERTO desde el 30 de abril de 2024 hasta el 13 de septembre de 2024                                                                                                    |      |
|                                                                  |                                                                                                    |      |
| Curso 2024 - 2025                                                |                                                                                                    |      |

Debéis pinchar ahí y aparecerá una página de identificación para entrar a la sede electrónica.

- En caso de disponer de "Cl@ve", se puede acceder por ese medio; si no se debe entrar a la beca con usuario y contraseña, dándole al botón de "Acceder".
- Si no tenéis cuenta en la sede electrónica, en la parte de abajo aparece un botón de "Regístrese", donde podéis crear vuestra cuenta rellenando unos datos personales. Cuando tengáis la cuenta creada, podéis acceder en la misma página.

Becas y ayudas para alumnos con necesidad específica de apoyo educativo (Curso 2024 - 2025) 🥃 🕅 💵 🕫

| cceso como       | interesado                                                                                           |         |
|------------------|----------------------------------------------------------------------------------------------------|---------|
| c l@v e          | Con cl@ve +Información<br>(DNIe/Certificado electrónico, Cl@ve pin, Cl@ve permanente, Ciudadanos UE) | Acceder |
| <b>BEDE</b>      | Con mi usuario de la sede electrónica                                                                |         |
| Usuario (DNI/NIE | : Contraseña: O                                                                                      | Acceder |
|                  | Si no está registrado, por favor Regístrese   Incidencias: Incidencias de acceso                     |         |

Una vez que hayáis entrado a la aplicación, os debe aparecer una página como la imagen que aparece a continuación. En ella, debéis pinchar en el botón azul marino de "Acceder al trámite". Así se accede a la solicitud.

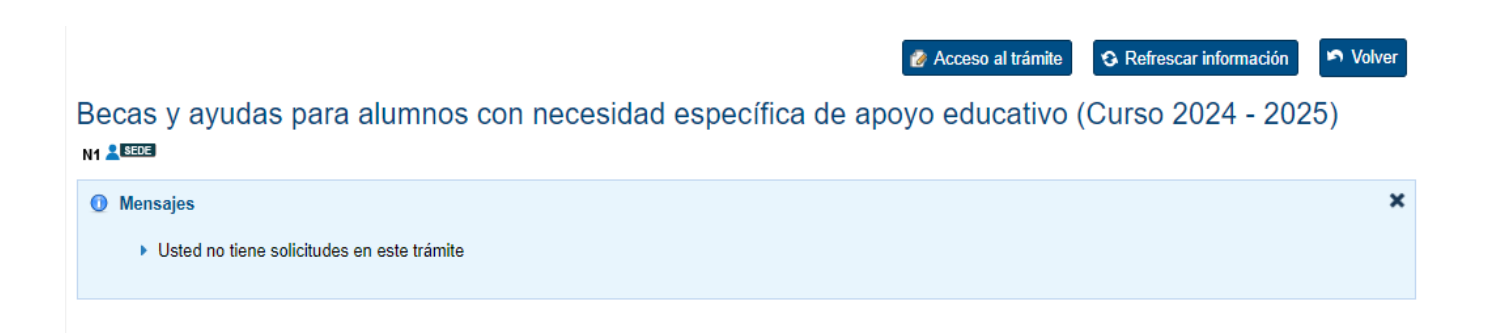

Una vez dentro de la solicitud, os debe aparecer una página con la información sobre los pasos a seguir, consideraciones previas a la solicitud, documentación necesaria etc.

<u>Es importante leer atentamente está página</u>, ya que nos dará información útil para cumplimentar la beca. Una vez leído, abajo del todo pinchad en el botón de "Continuar".

Becas y ayudas para alumnos con necesidad específica de apoyo educativo (Curso 2024 - 2025)

Ayuda: 91 083 79 37

### Muy Importante:

Es muy importante que lea detenidamente esta información para no cometer errores al cumplimentar su solicitud, que podrian ir en su perjuicio.

#### Consideraciones previas:

La persona que se registra en sede y cuyos datos aparecerán en la solicitud puede ser.

- · Si el estudiante es mayor de 15 años, es obligatorio que sea él quien se registre en sede electrónica
- Si el estudiante es menor de 18 años y Sene DNI o NEL es conveniente que se registre el (guede nasizar el registro en su nombre su padre, madre o tutor), aunque se pedirán los datos de su padre, madre o tutor, que quedatá incorporado/a a la unidad familiar a efectos de beca y será quien firme la solicitud.
- + Solo si el estudiante es menor de 14 años y no tiene DNI o NIE, puede registranse su padre, madre o tutor, que quedará igualmente incluido en la unidad familiar

#### Opciones de acceso (pasos para solicitar una beca):

· a) Sin certificado digital

- 0 + 1) Relienar formulario de solicitud
  - + 2) Imprimir justificante (PDF)
  - 3) Firma de los apartados correspondientes del POF

4) Presentar el documento oficial en el centro de estudios, en modelo PDF firmado y documentos requeridos (todo en soporte papel), dentro del plazo indicado en la convocatoria

```
    b).Con.certificado.dioital
```

Cumplimentación de la solicitud-datos a introducir:

- Este formulario estará disponible las 24 horas.
- Debe tener en cuenta que para evitar problemas de saturación en la red, si transcuerran más de 5 minutos sin que realice ninguna acción (por ejemplo, introducir datos, cambiar de página, etc.) el sistema se desconsectará, por la que sa recominada que gaarde frecuentemente la información que va introduciendo palaendo para ello el bottor "guardar" que aparacer a in la pantala. De lo contrario, podría perder la información introducia de avisanto, monte entre dos exposerses entendo de nuevo en la aplicación introducia. En esto caso, podría violer a recominante entendo de nuevo en la aplicación introducia.
- Para evitar demoras e incidencias, le aconsejamos que antes de comenzar tenga preparada la documentación en la que se encuentran los datos que va a necesitar. En los siguientes apartados se detallarán cuáles son elos documentos.
- Debe cumplimentar obcamente los campos que aparecen con (\*). Si ya presentó una solicitud el año pasado, puede recuperar algunos de los datos que introdujo entonces para que no tanga que escribirlos de numo. No obstante, deberá regasarlos y modificarlos en el caso de que hayan cambiado.
- Debe comprobar rigurosamente que la cuenta bancarla en la que desea recibir el importe es correcta y está activa. El estudiante debe ser titular o cotitular de ella y debe ser una cuenta de una entidad española, es decir, cuyo IBAN comience por ES.

Documentos y datos sobre los que se le va a pedir información y que deberá tener a la vista para cumplimentar la solicitud:

- Documento DNI, NIE o Certificado de Registro de Cludadanos UE de todos los miembros computables de la familia mayores de 14 años (dougla) que com/nun en el mismo domicilio familiar a 31 de
- diciembre de 2022).

  Número de Cuenta donde desea recibir el importe de la beca. El estudiante deberá ser titular o colitular de la cuenta y verificar que la cuenta permanece activa. Debe ser una cuenta de una entidad española, es decir, cuyo RAX comience por ES. Es importante que no cancele la cuenta hasta que no haya percibido el importe total de la beca, teniendo en cuenta que puedon producines distitos pagos en fechas diferentes
- decir, cuyo IBAN comience por ES. Es importante que no cancele la cuenta hasta que no haya percibido el importe total de la beca, taniendo en cuenta que pueden producirse distintos pagos en fechas diferente + Si en Familia Numerosa:
- En caso de Discepacidad del estudiante vío de sus hermanos
- Si tuvo hermanos universitarios residiendo fuera del domicilio familiar a 31 de dicientore de 2023
- Si algún miembro de la unidad familiar obhavo ingresos an al estracienz
   Si algún miembro de la unidad familiar, durante el año 2023 has autonomo o tuvo ingresos procedentes de alguna actividad económica desarrollada a través de cualquier entidad
- Scalpun miembro de la unidad famíliar no ha hecho declaración de la nenta el año 2023 y ha obtenido ingrasos o tiene inmuebles en el País Vasco

#### Presentación de la solicitud

- Una vez cumplimentada la solicitud, deberá seguir las instrucciones que se le indiquen para imprimir el POF, firmario y presentarlo en el centro de estudios junto a la documentación que sea necesaria. Solio cuando se presente dentro del plazo la solicitud en dicho centro de estudios se considerará presentada y podrá ser tramitada.
- En todo caso, las solicitudes de estudiantes menores de 18 años deberán ser firmadas por su padre, hator o representante legal. La firma de la solicitud implica, asimismo, la aceptación de las bases de la
- Asimismo, los demás miembros comportables de la unidad famillar deben autorizar con este mismo sistema al Ministerio de Educación, Formación Profesional y Deportes a obtener de otras administraciones los datos de identificación, residencia, académicos, económicos y catastrales necesarios para resolver la solicitud.

#### Tramitación y notificaciones

Al entrar en el formulario comprobará que el nómero de teléfono y la dirección de correo electrónico aparecen ya cumplimentados. Son los del usuario que se registró en la Sede Electrónica para solicitar esta ayuda y se utilizarin para enviaré comunicaciones relacionadas con la solicital. En esa cumplimentados. Son los del usuario que se registró en la Sede Electrónica para solicitar esta ayuda y se utilizarin para enviaré comunicaciones relacionadas con la solicital. En esa cumplimenta de comes electrónico se la avisará cumdo este resultar. Si observa que estos datos son erróneos no podrá modificaciones nelectados en este formulario, para ello deberá acceder nuevemente a la Sede Electrónica y, una vez efectuadas las modificaciones have una evez esicitad de ayuda.
 No obstante, el mensaje por el que se la informa a tavide del corso electrónico por su asolicitad ha sido resulta es simplemente un aviso. En todo caso deberá entrar e la Sede Electrónica para ver sus notificaciones y podía hacitó directamente, un cunado no haya tenido acceso al corne electrónico por cualquier tipo de incidencia. Para ello debe electrónica para ver sus notificaciones y podía hacitó directamente, sun cunado no haya tenido acceso al corne electrónico por cualquier tipo de incidencia. Para entrar en la Sede Electrónica debe utilizar el Usuario (DNI o NE) y la contraseña que utiliza o solicitad. Es muy importante que recuerde estos datos de usuario (DNI o NE) y contraseña con los que se registró. Con ellos también podrá consultar el estado en que se encuentra la tranitación de su solicitud.

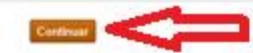

En las siguientes páginas, debéis cumplimentar todos los datos que se os piden. En este caso, en la primera página se cumplimentan con el nombre, apellidos y documento del padre, de la madre o del tutor legal del niño o niña, junto con la fecha de nacimiento del estudiante.

Solo si el estudiante es menor de 14 años y no tiene DNI o NIE, puede registrarse su padre, madre o tutor, que quedará igualmente incluido en la unidad familiar.

Cuando lo tengáis rellenado pincháis en el botón de "aceptar" y en el de "declarar" para, finalmente, darle a "continuar".

| ete electrónica + Trámtes electrónicos + Secas y avutas                                                                                                    |                                                                                                    |
|----------------------------------------------------------------------------------------------------|----------------------------------------------------------------------------------------------------|
|                                                                                                    |                                                                                                    |
| cas y ayudas para alumnos con necesida                                                                                                    | d específica de apoyo educativo (Curso 2024 - 2025)                                                                                                    |
|                                                                                                    | Apuda: 91 083 79 37 🕞 Cemar Sesión                                                                                                    |
|                                                                                                    |                                                                                                    |
| Error: Debe indicar su consentimiento para poder continuar con el pro                                                                                                    | ceso de solicitud                                                                                                    |
| Error: Es obligatorio indicar la persona (Estudiante / Padre / Madre / T                                                                                                    | utor) a la que corresponde el documento de identifidad introducido                                                                                                    |
|                                                                                                    |                                                                                                    |
| OVERTENCIA                                                                                                    |                                                                                                    |
| FORMACIÓN DE PROTECCION DE DATOS PERSONALES                                                                                                    |                                                                                                    |
| e informamos que sus datos serán tratados por la Dirección General de P                                                                                                    | anificación Gestión Educativa (5 G. de Becas, Auuda al Estudio y Promoción Educativa) del Ministerio de Educación. Formación Profesional y                                                                                                    |
| sportes (C/ Torrelaguna 58 - 2ª planta - 28027 Madrid) e incorporados a la                                                                                                    | a actividad de tratamiento Ayudas Educación Especial para la tramitación de solicitudes de becas y ayudas, así como su revocación, si proced                                                                                                    |
| lícitud del tratamiento de los datos está basada en el cumplimiento de u                                                                                                    | na obligación legal aplicable al responsable, art 6 1 c) del RGPD (UE) 2016/679. en la Ley Orgánica 2/2006, de 3 de mayo, en su nueva                                                                                                    |
| dacción dada por la Ley Organica 3/2025 y normativa de desarrollo regul                                                                                                    | adora de las becas y ayudas                                                                                                    |
| os datos personales objeto del tratamiento son los proporcionados por Vo<br>empo necesario para cumplir con la finalidad para la que se recabaron y d                                                                                                    | Asimismo, se obtienen datos a través de consultas a otras administraciones, previa autorización del interesado. Se conservarán durante el<br>Interminar las posibles responsabilidades y en su caso se comunicarán a otras unidades administrativas.                                                                                                    |
| under allerner hat descentere die het aufen den 16 al 22 del Deutsemante auste                                                                                                    | a Palantik da Bastanila da Pasa (dadila daratina ada at). Baki karada an la cada alaminira da Ukitada antanaidanata an la                                                                                                    |
| icinas de registro o por como postal. Asimismo, puede presentar reclama                                                                                                    | n celegado de Protección de catos opoligenaciación goc en). Podra nacerio en la teór electorica del ventencia<br>ción ante la Agencia Española de Protección de Datos, autoridad de control en matería de protección de datos personales (viviv aepól es/es).                                                                                                    |
|                                                                                                    |                                                                                                    |
|                                                                                                    |                                                                                                    |
|                                                                                                    |                                                                                                    |
| CEPTACIÓN Y AUTORIZACIÓN                                                                                                    |                                                                                                    |
| CEPTACIÓN Y AUTORIZACIÓN                                                                                                    |                                                                                                    |
| CEPTACIÓN Y AUTORIZACIÓN                                                                                                    |                                                                                                    |
| CEPTACIÓN Y AUTORIZACIÓN                                                                                                    | Aumos @ Pade / Made / Tator                                                                                                    |
| CEPTACIÓN Y AUTORIZACIÓN                                                                                                    | ⊖ Alumna ⊛ Padre / Madre / Tutor                                                                                                    |
| Apellidos y Nombre<br>NIF<br>'¿El documento de identidad corresponde a ?(Ayuda 0 )<br>Sus datos de identificación se trasladarán el apartado de miembros comp                                                                                                    | ○ Alumna @ Padre / Madre / Tutor<br>utables de la united familiar                                                                                                    |
| Apellidos y Nombre<br>NE<br>*¿El documento de identidad corresponde a T(Ayuda O )<br>Sus datos de identificación se traslederán al apartado de miembros comp<br>* Fecha de nacimiento del estudiante:                                                                                                    | ⊖ Alumna @ Padre / Madre / Tutor<br>utables de la unitad familia:                                                                                                    |
| CEPTACIÓN Y AUTORIZACIÓN                                                                                                    | Alumno @ Padre / Madre / Tutor  stables de la unitad familia:  (ddivery/aaaa)                                                                                                    |
| CEPTACIÓN Y AUTORIZACIÓN<br>Apellidos y Nombre<br>NE<br>*¿El documento de identifidad corresponde a ?(Ayuda <sup>®</sup> )<br>Sus datos de identificación se trasilederán el apartado de miembros comp<br>* Fecha de nacimiento del estudiante:                                                                                                    | ○ Alumns                                                                                                    |
| Apellidos y Norrive<br>Apellidos y Norrive<br>NE<br>*¿El documento de identidad corresponde a ?(Ayuda • )<br>Sus datos de identificación se trasladarán el apartado de miembros comp<br>• Fecha de nacimiento del estudiante:<br>• Fecha de nacimiento del estudiante:<br>• Fecha de nacimiento del estudiante:                                                                                                    | Aumno @ Padre / Madre / Tutor  Aumno @ Padre / Madre / Tutor  Autobies de la unitad familia:  (dd/mm/sass)  raciones los datos de identificación, circumstancias personales, residencia, académicos, familiares, de nenta y catastrales que  caso de ser padre, madre o tutoria de un menor de edad incluido/a en la unidad familiar; doy la misma autorización para sus datos.                                                                                                    |
| CEPTACIÓN Y AUTORIZACIÓN<br>Apellidos y Norribre<br>NE<br>*¿El documento de identificad corresponde a ?(Ayuda • )<br>Sus datos de identificación se trasladarian al apartado de miemtros comp<br>• Facha de nacimiento del estudiante:<br>• Facha de nacimiento del estudiante:<br>• Forbo a las administraciones educativas a obtener de otras Administ<br>resultan necesarios para la resolución de esta solicitud de ayuda "; er                                                                                                    | <ul> <li>Aumns          <ul> <li>Padre / Madre / Tutor</li> <li>Aumns (ddfww/saas)</li> </ul> </li> <li>raciones los fatos de identificación, circumstancias personales, residencia, académicos, familiares, de renta y catastrales que caso de ser padre, madre o tutoria de un menor de edad incluídois en la unidad familiar; doy la misma autorización para sus datos</li> </ul>                                                                                                    |
| CEPTACIÓN Y AUTORIZACIÓN<br>Apellidos y Nombre<br>NIF<br>'¿El documento de identidad corresponde a?(Ayuda •) )<br>ius datos de identificación se trasladarán el apartado de miembros comp<br>'Fecha de nacimiento del estudiante:<br>Torbo a las administraciones educativas e obtener de otras Administr<br>resulten necesarios para la resolución de esta solicitud de ayuda 'Y en<br>(CLARA<br>+ Que acepta las bases de la convocatoría para la que solicita la beca                                                                                                    | <ul> <li>Alumna @ Padre / Madre i Tutor</li> <li>Alumna @ Padre / Madre i Tutor</li> <li>utables de la unitad familia:</li> <li>(ddirww/sass)</li> <li>raciones los datos de identificación, circumstancias personales, residencia, academicos, familiares, de renta y catastrales que<br/>caso de ser padre, madre o tutoria de un menor de edad incluídoia en la unitad familiar; doy la misma autorización para sus datos.</li> </ul>                                                                                                    |
| CEPTACIÓN Y AUTORIZACIÓN<br>Apellidos y Nombre<br>NF<br>"¿El documento de identidad corresponde a?(Ayuda 0)<br>isos datos de identificación se trasladarán el apartado de miemtens comp<br>"Fecha de nacimiento del estudiante:<br>Torbo a las administraciones educativas a obtener de otras Administ<br>resulten necesarios para la resolución de esta solicitud de ayuda. Y, en<br>ICLARA<br>• Que acopta las bases de la convocatoría para la que solicita la beca<br>• Que todos los datos incorporados a la presente solicitud son válidos                                                                                                    | <ul> <li>Averno @ Padre / Madre   Tutor</li> <li>Averno @ Padre / Madre   Tutor</li> <li>atables de la unitad familia:</li> <li>(ddirww/aaaa)</li> <li>raciones tos datos de identificación, circunstancias personales, residencia, academicos, familianes, de renta y catastrales que case de ser padre, madre o tutorix de un menor de edad incluido/a en la unitad familiar; doy la misma autorización para sus datos.</li> </ul>                                                                                                    |
| CEPTACIÓN Y AUTORIZACIÓN                                                                                                    | Akumsa @ Padre / Madre / Tutor      Akumsa @ Padre / Madre / Tutor      instiles de la unitad familiar      (iddimen/saaa)  raciones los diatos de Identificación, circumstancias personales, residencia, académicos, familianes, de rente y catastrales que caso de ser padre, madre o tutorix de un menor de edad incluido/a en la unitad familiar; doy la misma autorización para sus datos.  clanadas podrá dar lugar a la denegación o revocación de la beca o ayuda, sin peduício de las responsabilidades en que pudiera incurtir                                                                                                    |
| CEPTACIÓN Y AUTORIZACIÓN                                                                                                    | Avernos @ Padre / Madre / Tutor      anables de la unitad familia:      (iddimen/same)  raciones los datos de identificación, circumstancias personales, residencia, académicos, familianes, de renta y catastrales que case de ser padre, madre o tutorix de un menor de edad incluido/a en la unitad familiar; doy la misma autorización para sus datos.  cloradas podrá dar lugar a la denegación o revocación de la beca o ayuda, sin pediolio de las responsabilidades en que pudiera incurrir  utiquier otro beneficio recibido, para la misma finalidad, de otras entidades o personas públicas o privadas, incluyendo los gastos educativos familiar, compuesta de acuerdo con esta convocatoria de becas. Asimismo, conoce que en caso de obtener otra ayuda incompatible debe                                                                                                    |
| Apellidos y Norebre<br>NE<br>*¿El documento de identidad corresponde a ?(Ayuda ① )<br>Sus datos de identificación se trasiladarán el apartado de miemtros comp<br>*Fecha de nacimiento del estudiante:<br>Portos a las administraciones educativas a obtener de otras Administ<br>resultan necesarios para la resolución de esta solicitud de ayuda. */ en<br>>CLARA<br>4. Que todos los datos incorpotados a la presente solicitud sen válidos<br>1. Que todos los datos incorpotados a la presente solicitud sen válidos<br>4. Que todos los datos incorpotados a la presente solicitud sen válidos<br>4. Que todos los datos incorpotados a la presente solicitud sen válidos<br>4. Que todos los datos incorpotados a la presente solicitud sen válidos<br>4. Que todos los datos incorpotados a la presente solicitud de unidad<br>1. Que tenes concelmiento de la incompatibilidad de estas becas con o<br>surángados por familiares que no contilhuyan miembros de la unidad<br>comunicaciones medi<br>4. Que manifesta su consentimiento para recibir comunicaciones med<br>5. Que manifesta su consentimiento para recibir comunicaciones medi<br>5. Que resentención.                                                                                                    | Avernos @ Padre / Madre   Tutor      instiles de la unitad familia:      instiles de la unitad familia:      instiles de la unitad familia:      instiles de la unitad familia:      instiles de la unitad familia:      instiles de la unitad familia:      instiles de la energeción circumstancias personales, residencia, académicos, familianes, de renta y catastrales que      case de ser padre, madre o tutorix de un menor de edad incluido/a en la unitad familiar; doy la misma autorización para sus datos.   cloradas podrá dar lugar a la denegación o revocación de la beca o ayuda, sin pediócio de las responsabilidades en que pudiera incurrir      alquier otro beneficio recibido, para la misma finalidad, de otras entidades o personas públicas o prinadas, incluyendo los gastos educativos      familiar, compuesta de acuerdo con esta convocatoria de becas. Asimismo, concor que en caso de obtener otra ayuda incompatible debe a     rente y Deportes. Esto último significa que el solicitante deberá acceder regularmente a dicha Sede Electónica para comprobar si ha recibido                                                                                                    |
| CEPTACIÓN Y AUTORIZACIÓN  Apellidos y Nombre NIF  LEI documento de identidad corresponde a 7(Ayuda ① )  Los datos de identificación se trasladarán el apartedo de miembros comp  Fecha de nacimiento del estudiante:  Fecha de nacimiento del estudiante:  CLARA  Our social las bases de la convocatoría para la que solicita la beca CLARA  Our social las bases de la convocatoría para la que solicita la beca CLARA  Our social las dentendoía de que la inesactifud de las circunstancias de lagalmente.  Our tene conocimiento de la lancompatibilidad de estas becas con o singanese.  Our tene concerniento de la lancompatibilidad de estas becas con o singados por familiares que no constituyan miembros de la unidad comunicario a la unidad administrativo que tramita la acidad de be  Our manifiesta su consentimiento para recibir comunicaciones med Socie Electrónica del Ministerio de Educación, Formación Profesion alguna notificación.                                                                                                    | Avums @ Padre / Madre i Tutor      Avums @ Padre / Madre i Tutor      instites de la unitied familiar      (ddimenviaaaa)  raciones los datos de identificación, circumstancias personales, residencia, académicos, familiares, de nenta y catastrales que  caso de ser padre, madre o tutoria de un menor de edad incluido/a en la unitiad familiar; doy la misma autorización para sus datos.  clenadas podrá dar lugar a la denegación o revocación de la beca o ayuda, sin peduicio de las responsabilidades en que pudiera incurrir  alquier otro beneficio vecibido, para la misma finalidad, de otras entidades o personas públicas o pinadas, incluyendo los gastos educativos familiar, compuesta de acuerdo con esta convocatoria de becas. Asimismo, conoco que en caso de obtener otra ayuda incompatible deba a, ante conteo efectédico, SMS certificados en el mismaro de telefono móvil que consta en esta solicitudo o ser notificado por comparecencia en la y Deportes. Esto último significa que el solicitante deberá acceder regularmente a dicha Sede Electónica para comprobar ti ha necibido que ha indicado para el cobro de la ayuda y que la cuenta es de una entedad tancaria española, es decir, cuyo IBAN contenza por ES                                                                                                    |
| ACEPTACIÓN Y AUTORIZACIÓN<br>Apellidos y Nombre<br>NE<br>*¿El documento de identidad corresponde a ?(Aguda ① )<br>Sus datos de identificación se trasladarán el apartado de miembros comp<br>* Fecha de nacieniento del estadiante:<br>Portos a las administraciones educativas a obtener de otras Administ<br>resultan necesarios para la resolución de esta solicitud de ayuda. Y en<br>CLARA<br>0 Oue acopta las bases de la convocatoría para la que solicita la becca<br>1 Oue acopta las bases de la convocatoría para la que solicita la becca<br>0 Oue sode anteradoría de que la inesantitud de las circunstancias de<br>1 Oue sende anteradoría de que la inesantitud de las circunstancias de<br>1 Oue tenes conocimiento de la incompatibilidad de estas becos con o<br>suñagados por familiares que no constituy un miembros de la unidad<br>comunicarlo a la unidad administrativa que trantita la solicitad de midad<br>comunicarlo a la unidad administrativa que trantita la solicitad de la unidad<br>comunicarlo a la unidad administrativa que trantita la solicitad de la midad<br>comunicarlo a la unidad administrativa que trantita la solicitad de las indicados<br>4 Oue manifesta su consentimiento para recibir comunicaciones med<br>Solac Electronica del Ministerio de Educación, formación Protesiona<br>alguna motificación. | Akumo @ Padre / Madre / Tutor      Akumo @ Padre / Madre / Tutor      autóles de la unitad Tamilia:      (ddimm/aaaa)  raciones los datos de identificación, circumstancias personales, residencia, académicos, familiares, de ranta y catastrales que  caso de ser padre, madre o tutoria de un menor de edad incluidoia en la unidad familiar; doy la misma autorización para sus datos.  cleradas podrá der lagar a la denegación o revocación de la beca o ayuda, sin perjuicio de las responsabilidades en que pudiera incuntr  alquier otro beneficio recibido, para la misma finalidad, de otras entidades o personas públicas o phradas, incluyendo los gastos educations familiar, compuesta de acuendo con esta convocatoria de becas. Asimismo, conoce que en çaso de obtener otra ayuda incompatible deba a.  ente conso electrónico, SMS certificados en el minero de telefono móvil que consta en esta solicitudo o ser notificado por comparecencia en ly Deportes. Esto útimo significa que el solicitante debará acceder regulamente a dicha Sede Electrónica para comprobar si ha recibido que ha indicado para el cobro de la ayuda y que la cuenta es de una entidad bancaría española, es decir, cuyo IBAN comienza por ES erio de funcación. Portasional y Deportes a ceder al centro educativo los datos inelativos a la ayuda concodida a efectos de que                                                                                                    |
| ACEPTACIÓN Y AUTORIZACIÓN<br>Apellidos y Nombre<br>NE<br>*¿El documento de identidad corresponde a T(Ayuda 0) )<br>Sos datos de identificación se traslederán el apartado de miembros comp<br>* Fecha de nacimiento del estudiante:<br>* Fecha de nacimiento del estudiante:<br>* Fecha de nacimiento del estudiante:<br>* Fecha de nacimiento del estudiante:<br>* Contro a las administraciones educativas a obtener de otras Administ<br>resultan necesarios para la resolución de esta solicitud de ayuda * en<br>* CLARA.<br>* Oue acopta las bases de la convocatoría para la que solicita la beca<br>* Oue todos locatos incorporados a la presente solicitud de ayuda ** en<br>* Oue todos locarionatoria de que la inexactitud de las circumstancias de<br>legalmente.<br>* Oue reneflecta su consentimiento para miembros de la unidad<br>comunicario a la unidad administrativa que tramita la solicitad de bes<br>* Oue manifesta su consentimiento para recibir comunicaciones med<br>Subar Electrónica del Ministerio de Educación, Formación Protesiona<br>alguna motificación.                                                                                                    | Aumos  Pedre / Madre / Tutor  Aumos  Pedre / Madre / Tutor  Autoros  Pedre / Madre / Tutor  Autoros  Pedre / Pedre / Madre / Tutor  Autoros  Pedre / Pedre / Madre / Tutor  Autoros  Pedre / Pedre / Madre / Tutor  Autoros  Pedre / Pedre / Madre / Tutor  Autoros  Pedre / Pedre / |

En la siguiente página, se deben rellenar los diferentes datos que se piden del propio estudiante. Acordaros que es para el curso que viene, no para el curso en el que se encuentra ahora.

Una vez rellenados todos los datos, tanto en la parte de arriba como abajo a la derecha, se deberá pulsar en el botón "2", para pasar a la 2ª página de la solicitud.

En caso de que algún dato falte, o que algún dato tenga algún error, se marcará en rojo para que lo podáis poner bien.

| Expediente: 2                                   | Ayuda: 91 083 79 37 💌 Volver 🕞 Cerrar Sesión 🛛 1 2 3 Siguiente               |
|-------------------------------------------------|------------------------------------------------------------------------------|
|                                                 |                                                                              |
| ellenar el formulario de solicitud              |                                                                              |
| s datos marcados con asterisco son obligatorios |                                                                              |
| A - DATOS PERSONALES DEL/LA ESTUDIANTE          |                                                                              |
|                                                 | ×                                                                            |
| * Primer Apellido                               |                                                                              |
| Segundo Apellido                                |                                                                              |
| * Nombre                                        |                                                                              |
| * Fecha de nacimiento                           | (dd/mm/aaaa)                                                                 |
|                                                 |                                                                              |
| Tipo de documento                               | Seleccionar ~                                                                |
|                                                 | Seleccionar una opción del desplegable                                       |
| Documento de Identificación del estudiante      |                                                                              |
|                                                 | obligatorio para mayores de 14 años y para menores que lo fengan ya expedido |
| * Sexo                                          | Seleccionar ~                                                                |
|                                                 | Seleccionar una opción del desplegable                                       |
| * Estado Civil                                  | Seleccionar                                                                  |
|                                                 | Seleccionar una opción del desplegable                                       |
| * Pais de nacionalidad                          | Selectionar                                                                  |
|                                                 | NEW SOUTH THE                                                                |

Cuando se pide cuenta bancaria es importante que recuerde <u>que el estudiante deberá ser titular o</u> <u>cotitular de esta cuenta</u> y que no se cancele dicha cuenta hasta que no haya percibido el importe total de la ayuda o subsidio. Incluir los 24 dígitos de la cuenta, incluido el IBAN.

| Muy importante: asegúrese de que el número es correcto y de que el alumno sea titular de la cuenta corriente o cartilla, que debe permanecer abierta hasta haber percibido en ella la totalidad de la ayuda. |
|----------------------------------------------------------------------------------------------------|
| Dicha cuenta debe ser de una entidad domiciliada en España, es decir, cuyo IDAN comience por ES.                                                                                                    |
| Código IBAN *Entidad Oficina DC Nº de cuenta                                                                                                    |
|                                                                                                    |
| Cumplimentar SOLO en caso de autorizar al colegio a cobrar la ayuda en la cuenta del centro                                                                                                    |
|                                                                                                    |
| CIF del colegio en el que està matriculado el alumno:                                                                                                    |
|                                                                                                    |
| D./Dña. alumno y, en caso de ser menor de edad, padre/madre o tutor/a del/de la estudiante, autoriza al Director/a del Centro                                                                                |
| en el que el alumno/a está matriculado para seguir sus estudios reglados para que, en caso de ser beneficiario/a de la ayuda, perciba                                                                        |
| su importe a través de la cuenta corriente de dicho centro docente.                                                                                                    |
|                                                                                                    |

Y, cuando se piden los datos académicos, es necesario poner los del curso que viene 24-25.

| F - DATOS ACADEMICOS                 |                                                                              |
|--------------------------------------|------------------------------------------------------------------------------|
|                                      |                                                                              |
| * Ubicación del centro de estudios   | Seleccionar V<br>Seleccionar una opción del desplegable                      |
| * Curso                              | Seleccionar V                                                                |
| * Nivel académico                    | Seleccionar                                                                  |
| Buscador de Centro( <u>Ayuda</u> 🔍 ) |                                                                              |
| * Nombre del centro                  | Seleccionar                                                                  |
|                                      | Seleccionar una opción del desplegable. Debe seleccionar antes una provincia |
| Localidad del centro                 |                                                                              |
| Dirección del centro                 |                                                                              |
|                                      |                                                                              |

En la 2ª página, se deben cumplimentar los datos de la unidad familiar (miembros de la familia que conviven en el mismo domicilio). Se deben agregar todos los familiares (progenitores y hermanos/as

del alumnado que sean menores de edad), de forma que finalmente quede una tabla con todos ellos.

Una vez rellenados todos los datos, tanto en la parte de arriba como abajo a la derecha, (como el anterior paso) se deberá pulsar en el botón "3", para pasar a la 3ª página de la solicitud.

En caso de que algún dato falte, o que algún dato tenga algún error, se marcará en rojo para que lo podáis poner bien.

| pediente      |                                         |                            |                                | Ayuda: 91 003 79 37                   | i Guardar 🦷 🗠          | Volver 🕒 Cerrar Sesión 🛛 A                                     | unterior 1 2 3 Sigular |
|---------------|-----------------------------------------|----------------------------|--------------------------------|---------------------------------------|------------------------|----------------------------------------------------------------|------------------------|
| enar el       | l formulario de solio                   | citud                      |                                |                                       |                        |                                                                |                        |
| latos marcad  | dos con asterisco son obligatorios      |                            |                                |                                       |                        |                                                                |                        |
| MEMBROS       | DE LA UNIDAD FAMILIAR QUE R             | ESIDEN EN EL MIS           | NO DOMICILIO A 31/12/20        |                                       |                        |                                                                |                        |
| da nara lete  | roducir los miembros de la univ         | dad familiar O 1           |                                |                                       |                        |                                                                |                        |
| da sobre qu   | uiènes forman parte de la unidi         | ad tamiliar (0)            |                                |                                       |                        |                                                                |                        |
| imere de -    | lambios que composer la uni             | dad familiar ford          | Sela .                         |                                       |                        |                                                                |                        |
| umero de e    | nemoros que componen la uni             | el estudiar<br>el estudiar | ite)                           |                                       |                        |                                                                |                        |
|               |                                         |                            |                                |                                       |                        |                                                                |                        |
|               |                                         |                            |                                |                                       |                        |                                                                |                        |
| rogar Tamili  |                                         |                            |                                |                                       |                        |                                                                |                        |
| rogar Tamili  | -                                       |                            |                                | Unidad Familiar                       |                        |                                                                |                        |
| Familiar      | Tipo de Parentesco con el<br>Estudiante | ¿Es<br>extranjero/a?       | Documento de<br>Identificación | Unidad Familiar<br>Apellidos y nombre | Fecha de nacimiento    | Discapacidad igual o mayor al 33<br>estudiante o sus hermanos) | 2% (solo Opciones      |
| Familiar      | Tipo de Parentesco con el<br>Estudiante | ¿Es<br>extranjerola?       | Documento de<br>Identificación | Unidad Familiar<br>Apellidos y nombre | Fecha de<br>nacimiento | Discapacidad igual o mayor al 3:<br>estudiante o sus hermanos) | 3% (solo Opciones      |
| Familiar      | Tipo de Parentesco con el<br>Estudiante | ¿Es<br>extranjerola?       | Documento de<br>Identificación | Unidad Familiar<br>Apellidos y nombre | Fecha de nacimiento    | Discapacidad igual o mayor al 3<br>estudiante o sus hermanos)  | 2% (solo Opciones      |
| Familiar<br>1 | Tipo de Parentesco con el<br>Estudiante | ¿Es<br>extranjeroia?       | Documento de<br>Identificación | Unidad Familiar<br>Apellidos y nombre | Fecha de<br>nocimiento | Discapacidad igual o mayor al 3<br>estudiante o sus hermanos)  | 3% (solo Opciones      |
| Pamiliar<br>1 | Tipo de Parentesco con el<br>Estudiante | ¿Es<br>extranjero/a?       | Documento de<br>Identificación | Unidad Familiar<br>Apellidos y nombre | Fecha de nacimiento    | Discapacidad igual o mayor al 3<br>estudiante o sus hermanos)  | 2% (solo Opciones      |
| Familiar<br>1 | Tipo de Parentesco con el<br>Estudiante | ¿Es<br>extranjero/a?       | Documento de<br>Identificación | Unidad Familiar<br>Apellidos y nombre | Fecha de nacimiento    | Discapacidad igual o mayor al 3<br>estudiante o sus hermanos)  | offic (solo Opciones   |
| Familiar<br>1 | Tipo de Parentesco con el<br>Estudiante | ¿Es<br>extranjero/a?       | Documento de<br>Identificación | Unidad Familiar<br>Apellidos y nombre | Fecha de nacimiento    | Discapacidad igual o mayor al 3<br>estudiante o sus hermanos)  | 3% (solo Opciones      |
| Familiar<br>1 | Tipo de Parentesco con el<br>Estuduante | ¿Es<br>extranjerola?       | Documento de<br>Identificación | Unidad Familiar<br>Apellidos y nombre | Fecha de nacimiento    | Discapacidad igual o mayor al 3<br>estudiante o sus hermanos)  | 2% (solo Opciones      |
| Familiar<br>1 | Tipo de Parentesco con el<br>Estudiante | 255<br>extranjerola?       | Documento de<br>Identificación | Unidad Familiar<br>Apellidos y nombre | Fecha de<br>nacimiento | Discapacidad igual o mayor al 3<br>estudiante o sus hermanos)  | 5% (solo Opciones      |

En la 3<sup>a</sup> y última página, se debe marcar la situación familiar y particular que se presente (familia monoparental, discapacidad...) y adjuntar la documentación que justifique esa condición. <u>Importantísimo que toda esta documentación esté vigente, si no os dará error.</u>

Una vez todo cumplimentado, debéis darle al botón "Aceptar", ubicado en la parte inferior.

| Common Presson Annalistic Presson                                                                                                    | as y ayudas                                                           |
|----------------------------------------------------------------------------------------------------|-----------------------------------------------------------------------|
| Becas y ayudas                                                                                                    |                                                                       |
| * Sede electrónica * Trámites electrónicos * Becas y ayudas                                                                                                    |                                                                       |
| Becas y ayudas para alumnos con necesida                                                                                                    | d específica de apoyo educativo (Curso 2024 - 2025)                   |
| Expediente                                                                                                    | Ayuda: 91 083 79 37 🔄 Guardar 🕐 Volver 🕞 Cerrar Sesión Anterior 1 2 🖪 |
| Rellenar el formulario de solicitud                                                                                                    |                                                                       |
| "Los datos marcados con asterisco son obligatorios                                                                                                    |                                                                       |
| - H - SITUACIONE S QUE DECLARA EL/LA ESTUDIANTE, PADRE, MADRE O                                                                                                    | TUTOR, QUE DEBERÁN JUSTIFICARSE DOCUMENTALMENTE                       |
| * Condición de familia numerosa                                                                                                    | Seleccionar                                                           |
| <ul> <li>Sólo a efectos econômicos: número de personas en la unidad<br/>familiar con discapacidad iguel o superior al 33% a 31/12/2023<br/>(contando sôlo al estudiante y/o a sus hormanos):</li> <li>* Estudiante con discapacidad motórica superior al 65%</li> <li>* Orfandad absoluta del estudiante a 31/12/2023(<u>Ayuda</u> <sup>O</sup>)</li> </ul> | ○Si ⊙No<br>⊙Si ⊙No                                                    |
| * ¿Pertenece a una unidad familiar monoparental?<br>(Ayuda.sobre.qué.se.considera una unidad familiar monoparental O                                                                                                    | ⊖5i ⊖No<br>)                                                          |
| - 1 - OBSERVACIONES QUE DESEA HACER CONSTAR EL·LA ESTUDIANTE                                                                                                    |                                                                       |

## Después, descargáis el documento y lo imprimís. Importante una vez impreso:

- Firmad la página 2 por todos los miembros de la familia.

- Revisad que, en la página 4, esté seleccionada la casilla en la que se especifica cómo queréis recibir el ingreso y que los datos del lugar, fecha y la firma estén completos añadiendo nombre y el DNI debajo.

| • | Que desea recibir el importe de la beca (elija una de las dos opciones):                                                                                                    |
|---|----------------------------------------------------------------------------------------------------|
|   | A través de la cuenta corriente indicada en la solicitud de beca, de la que el alumno beneficiario es titular o cotitular.                                                                                                    |
|   | A través del centro educativo en el que va a realizar sus estudios, e indicado en esta solicitud, para lo cual<br>adjunta autorización.                                                                                                    |
|   | En caso de resultar adjudicatario de la ayuda, autoriza al Ministerio de Educación, Formación Profesional y Deportes<br>a ceder al centro educativo los datos relativos a la ayuda concedida a efectos de que se lleven a cabo las tareas de<br>verificación y control requeridas en la convocatoria. |
|   | También autoriza a la Administración competente a realizar los trámites necesarios para poder proceder al pago de la ayuda o subsidio.                                                                                                    |
|   | En (lugar)a (fecha)                                                                                                    |
|   | FIRMA DEL SOLICITANTE (o del padre, de la madre o tutor/a, si el alumno es menor de edad)                                                                                                    |
|   |                                                                                                    |
|   | Fdo. (Nombre y DNI / NIE):                                                                                                    |
|   |                                                                                                    |

- El Anexo I sólo se cumplimenta si se ha autorizado al Centro a recibir la ayuda. Si así es, hay que rellenarlo y firmarlo.

- El Anexo II está relacionado con los datos económicos de 2023 que hayáis aportado y si algún miembro de la familia es autónomo o ha obtenido rentas en el extranjero o tiene ingresos en el País Vasco.

- Respecto a los modelos de certificación adjuntos a la beca:

- El modelo A lo rellena el centro educativo cuando
- El modelo B lo cumplimenta el Equipo de Orientación siempre y cuando se cumplan los requisitos que la convocatoria de esta ayuda especifica. Como se mantiene el subsidio de 400€ (en el que no se tiene en cuenta el umbral de ingresos) también añadiremos un anexo específico para ello.
- El modelo C, en su caso, lo completa y firma inspección educativa.
- El modelo D es el que debéis llevar al Gabinete para que especifique los datos y el servicio que ofrece.

Una vez que tengáis el documento impreso, revisado y firmado, así como el modelo D cumplimentado por el Gabinete, dejáis en la Secretaría del Centro la documentación para que el EOEP cumplimente el modelo B.

En el caso del alumnado de 6º de EP serán los Departamentos de Orientación del centro educativo del próximo curso escolar los encargados de gestionar este trámite. Llevad la documentación antes del 13 de septiembre al IES correspondiente.

Será el Centro Educativo el que registre la solicitud de ayuda y os de un resguardo de ello.

Esperamos que este documento os haya servido de ayuda. Un saludo